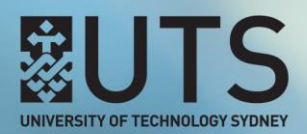

## **ADAPTIVE RELEASE**

## Using the Avoiding Plagiarism Quiz to manage content access

You can take advantage of the Avoiding Plagiarism tool by using a student's Avoiding Plagiarism quiz result to control that student's access to specific content in your UTSOnline subject site. This is achieved through the UTSOnline **Adaptive Release** tool. The Adaptive Release tool allows Instructors to set up rules a student needs to meet in order for that student to access specific content in a UTSOnline subject site. One of the rules that can be created through the Adaptive Release tool is based on a student's grade in the Full Grade Centre of a UTSOnline subject site.

Below is an example of creating a rule in the Adaptive Release tool to only allow students access to a Turnitin assignment who have achieved a score of 80% or more in the Avoiding Plagiarism quiz.

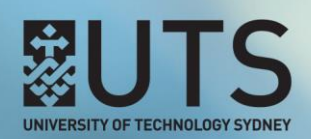

**Step 1 of 9:** Create a link to the **Avoiding Plagiarism** tool with **grading** enabled in your UTSOnline subject site. If you do not know how to create this link, refer to the <u>How do I create an Avoiding</u> <u>Plagiarism Quiz link in UTSOnline</u> section on the Avoiding Plagiarism help page. In the below example, the Avoiding Plagiarism tool has a total grade score of *10*.

| y UTSOr | nline Communities Help Forms for Subject S | Setur    | Rep | orts 🗸                           |                  |                 |           | Filter     | Work Offlir       |
|---------|--------------------------------------------|----------|-----|----------------------------------|------------------|-----------------|-----------|------------|-------------------|
| Subject | 12345-2017-SPRING-CITY 🛇 Quizzes           | ÷        | ъ.  | Sort Colu                        | umns B           | Y: Layout Po    | osition 📎 | Order:     | ▲ Ascending       |
| > 1L    | Ομίζζες 🛇                                  | -        |     |                                  |                  |                 | l         | Last Saved | :11 July 2017 5:2 |
| ect     | Guizzes                                    | <u> </u> |     | AVOIDING P                       | o_ ♥             |                 | V 🛇       |            |                   |
|         | Build Content 🗸 Assessments 🗸 Tools 🗸      |          | 5   | Name:                            | Avoidi<br>Plagia | ng<br>rism quiz |           |            |                   |
|         | Avoiding Plagiarism quiz 🔊                 | ŧ.       |     | Primary<br>Display:<br>Category: | Score            |                 |           |            |                   |
|         |                                            | 3        |     | Points<br>Possible:              | 10               |                 |           |            | Icon Lege         |
|         |                                            | 5        | Χ   | External<br>Grade:               | No               |                 |           | E          | dit Rows Displa   |
|         |                                            |          |     | Due Date:                        | None             |                 |           |            |                   |
|         |                                            | 3        | 5   | Included in<br>Calculations:     | Yes              |                 |           |            |                   |
|         |                                            | -        | ~   | Column ID:                       | 232430           | D               |           |            |                   |
|         |                                            | 1        |     | Close Men                        | nu               |                 |           |            |                   |
|         |                                            | -        |     |                                  |                  |                 |           |            |                   |
|         |                                            | 5        |     |                                  |                  |                 |           |            |                   |

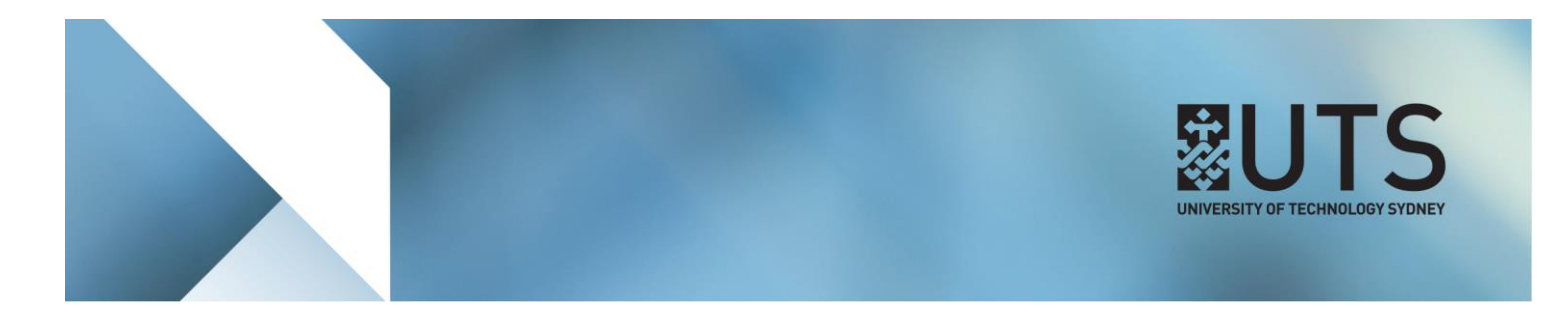

## Step 2 of 9: Before using the Adaptive Release tool, ensure that Edit Mode is set to ON.

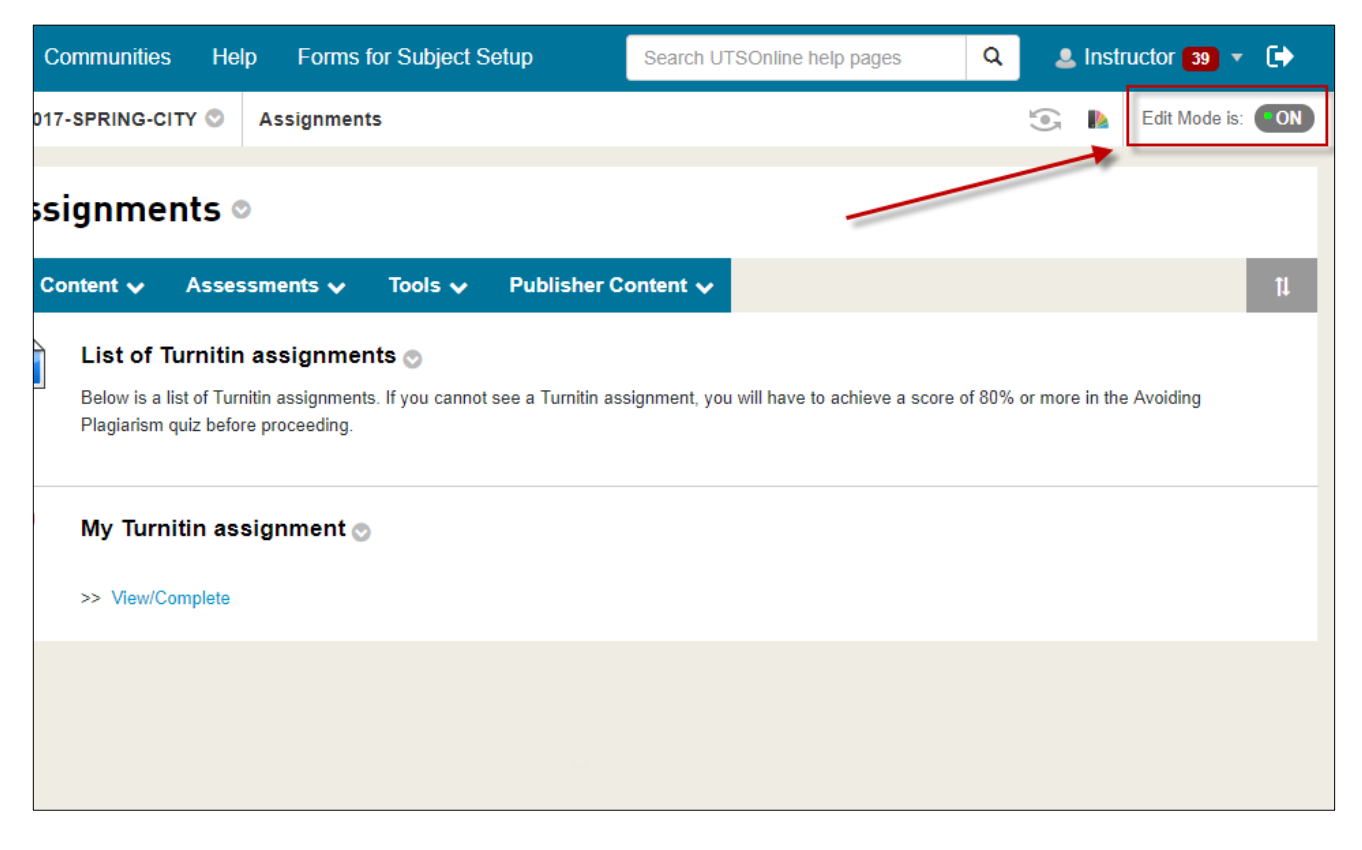

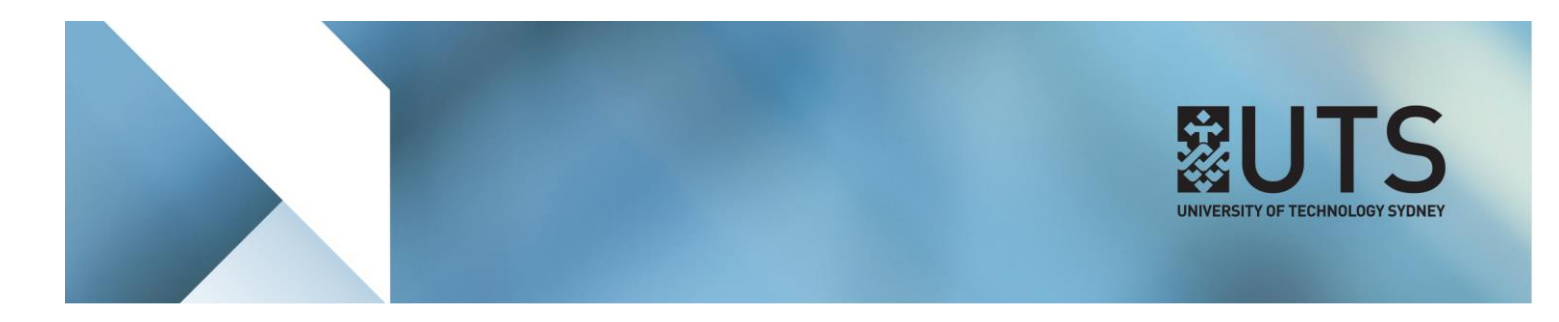

**Step 3 of 9:** To access the Adaptive Release tool, go to the content item in your UTSOnline subject site that you would like to control access to and click on the down-arrow icon next to the item heading to open the content item's **Options menu**.

|                                                                   | nline Comm   | unities Help                                      | Forms for                    | or Subject S    | etup              | Search UTSOnline help pages              |
|-------------------------------------------------------------------|--------------|---------------------------------------------------|------------------------------|-----------------|-------------------|------------------------------------------|
| My current UTSOnline Subject 12345-2017-SPRING-CITY 🛇 Assignments |              |                                                   |                              |                 |                   |                                          |
| + 2 C 1L                                                          | Assigr       | nments ◎                                          |                              |                 |                   |                                          |
| Spring 2017 (12345-<br>2017-SPRING-CITY)                          | Build Conter | nt 🗸 Assessm                                      | nents 🗸                      | Tools 🗸         | Publisher C       | ontent 🗸                                 |
| Subject Outline                                                   | 📄 Li         | st of Turnitin as                                 | ssignmen                     | ts 📀            |                   |                                          |
| Announcement                                                      | Be           | ow is a list of Turnitin<br>giarism quiz before p | n assignments<br>proceeding. | . If you cannot | see a Turnitin as | signment, you will have to achieve a sco |
| Subject materials                                                 | _            |                                                   |                              |                 |                   |                                          |
| Assignments                                                       | Му           | / Turnitin assig                                  | nmen <mark>t </mark>         | ]←              |                   | _                                        |
| Discussions                                                       | >>           | View/Complete                                     |                              |                 |                   |                                          |
| Tools                                                             |              |                                                   |                              |                 |                   |                                          |
| Нер                                                               |              |                                                   |                              |                 |                   |                                          |
| Home Page                                                         |              |                                                   |                              |                 |                   |                                          |
| Information                                                       |              |                                                   |                              |                 |                   |                                          |

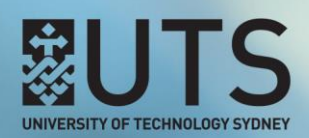

Step 4 of 9: In the Options menu, select Adaptive Release. This will open the Adaptive Release page for this content item.

| t Outline     |                | List of Turnitin assignments 💿                                                                                                 |                     |   |  |  |  |  |
|---------------|----------------|----------------------------------------------------------------------------------------------------|---------------------|---|--|--|--|--|
| ncement       |                | Below is a list of Turnitin assignments. If you cannot see a Turnitin assignment, you will have to achieve a score of 80% or m |                     |   |  |  |  |  |
| s             |                | Plagiarism quiz before proceeding.                                                                                             |                     |   |  |  |  |  |
| t materials   |                |                                                                                                    |                     |   |  |  |  |  |
| ments         | $ \mathbf{b} $ | My Turnitin assignment 💿                                                                                                    |                     |   |  |  |  |  |
| sions         |                | >> View/Complete                                                                                                    | 8                   |   |  |  |  |  |
| \$            |                |                                                                                                    | Edit                |   |  |  |  |  |
|               |                |                                                                                                    | Adaptive Release    | ▲ |  |  |  |  |
|               |                |                                                                                                    | Adaptive Release:   |   |  |  |  |  |
|               |                |                                                                                                    | Advanced            |   |  |  |  |  |
| Page          |                |                                                                                                    | Set Review          |   |  |  |  |  |
| ation         |                |                                                                                                    | Status(Disabled)    |   |  |  |  |  |
| ıt            |                |                                                                                                    | Metadata            |   |  |  |  |  |
|               |                |                                                                                                    | Statistics Tracking |   |  |  |  |  |
| CT MANAGEMENT |                |                                                                                                    |                     |   |  |  |  |  |
| 1 Decel       |                |                                                                                                    | User Progress       |   |  |  |  |  |
| ol Panel      |                |                                                                                                    | Move                |   |  |  |  |  |
| t Collection  |                |                                                                                                    | Delete              |   |  |  |  |  |
| t Tools       |                |                                                                                                    |                     | - |  |  |  |  |

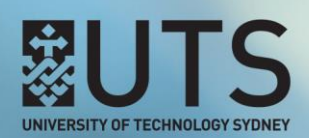

**Step 5 of 9:** On the Adaptive Release page, scroll down to the **Grade** section and in the **Select a Grade Centre column** dropdown list, select the grade column that was created for the Avoiding Plagiarism tool.

| Adaptive Rele                                                                                      | ase                                                                                                    |
|----------------------------------------------------------------------------------------------------|----------------------------------------------------------------------------------------------------|
| Create an Adaptive Relea<br>item or delete this rule, us<br>Content Status: Available<br>trictions | se rule for this content item. Each criterion narrows the availability of this item to users. To create multiple rules on<br>e Adaptive Release: Advanced.<br>e<br>war and the content of the content of the conte |
| GRADE                                                                                              |                                                                                                    |
| This content item is visib<br>column are listed in brac                                            | le to all users until a Grade criterion is created. Possible points for a Grade Centre grade or calculated<br>kets beside the column name. The score entered must be numeric.                                                                                                    |
| Select a Grade Centre column                                                                       | None                                                                                                    |
| Select Condition                                                                                   | Avoiding Plagiarism quiz[10]<br>Assignment - Portfolio assignment[10]<br>Total[up to 100]<br>Turnitin Assignment - My Turnitin assignment[10]<br>Weighted Total[up to 0]                                                                                                    |
|                                                                                                    | Score ○ Per cent Less than or equal to ▼                                                                                                    |
|                                                                                                    | Score ● Per cent Between and                                                                                                    |
|                                                                                                    |                                                                                                    |

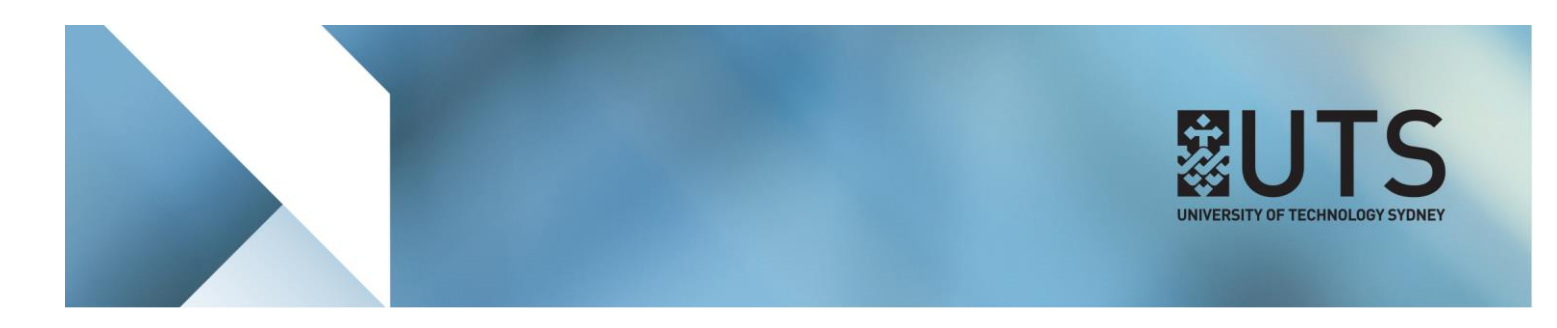

**Step 6 of 9:** In the **Select Condition** section, check the **Per cent** field, and change the condition value to be *Greater than or equal to 80*. Click on the **Submit** button when finished to save your changes.

| GRADE                                                 |                                                                                                    |
|-------------------------------------------------------|----------------------------------------------------------------------------------------------------|
| This content item is visi<br>column are listed in bra | ble to all users until a Grade criterion is created. Possible points for a Grade Centre grade or calculated ckets beside the column name. The score entered must be numeric.                                                                                                    |
| Select a Grade Centre column                          | Avoiding Plagiarism quiz[10]                                                                                                    |
| Select Condition                                      | <ul> <li>User has at least one attempt for this item</li> <li>An attempt is recorded in the Grade Centre when the user submits a Test, Survey or Assignment or when a grade is entered or edited.</li> <li>Score Per cent Greater than or equal to 80</li> <li>Score Per cent Between and Score Per cent Between And Score Per cent Between And Score Per cent Between Per cent Between And Score Per cent Between And Score Per cent Between And Score Per cent Between And Score Per cent Between Per cent Between Per cent Per cent Between Per cent Per cent Between Per cent Between Per cent Between Per cent Between Per cent Between Per cent Per cent Per c</li></ul> |
|                                                       |                                                                                                    |
| This content item is visi<br>as reviewed.             | ible to all users until a Review Status criterion is created. Selecting an item will permit users to mark that item                                                                                                    |
| Select an item                                        | Browse Clear                                                                                                    |

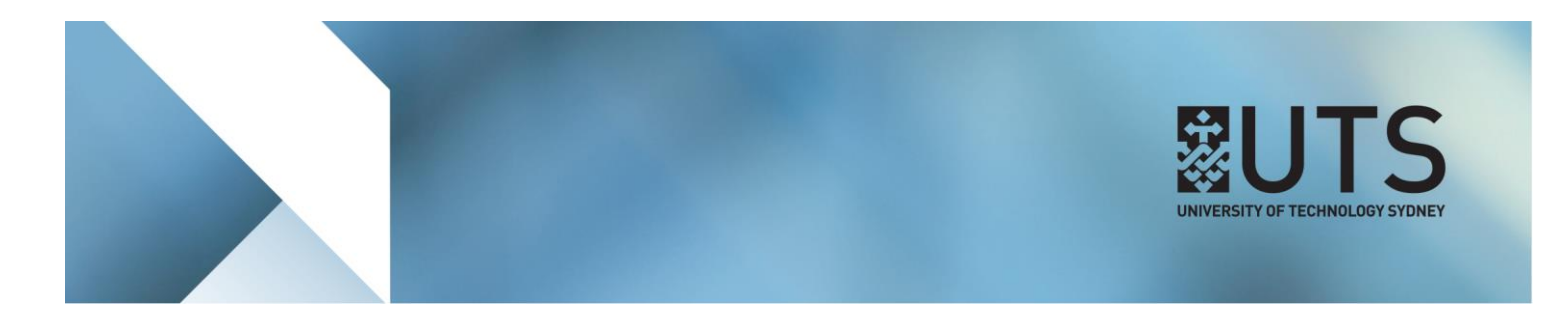

**Step 7 of 9:** You will now notice that the content item will have the following description: *"Enabled: Adaptive Release"* to indicate that there are now access rules applied to this item.

| JTSOnline Subject 1                      | 12345-2017-SPRING-CITY 🛇 Assignments                                                                                                    |  |  |  |  |  |  |  |  |
|------------------------------------------|----------------------------------------------------------------------------------------------------|--|--|--|--|--|--|--|--|
| 2214                                     | Success: Rule 1 created                                                                                                    |  |  |  |  |  |  |  |  |
| nline subject<br>17 (12345-<br>ING-CITY) | Assignments 👁                                                                                                    |  |  |  |  |  |  |  |  |
| Itline                                   | Build Content 🗸 Assessments 🗸 Tools 🗸 Publisher Content 🗸                                                                                                    |  |  |  |  |  |  |  |  |
| ment<br>aterials                         | List of Turnitin assignments<br>Below is a list of Turnitin assignments. If you cannot see a Turnitin assignment, you will have to achieve a score of 80% or more<br>Plagiarism quiz before proceeding. |  |  |  |  |  |  |  |  |
| S                                        | My Turnitin assignment<br>Enabled: Adaptive Release<br>>> View/Complete                                                                                                    |  |  |  |  |  |  |  |  |
| e<br>1                                   |                                                                                                    |  |  |  |  |  |  |  |  |

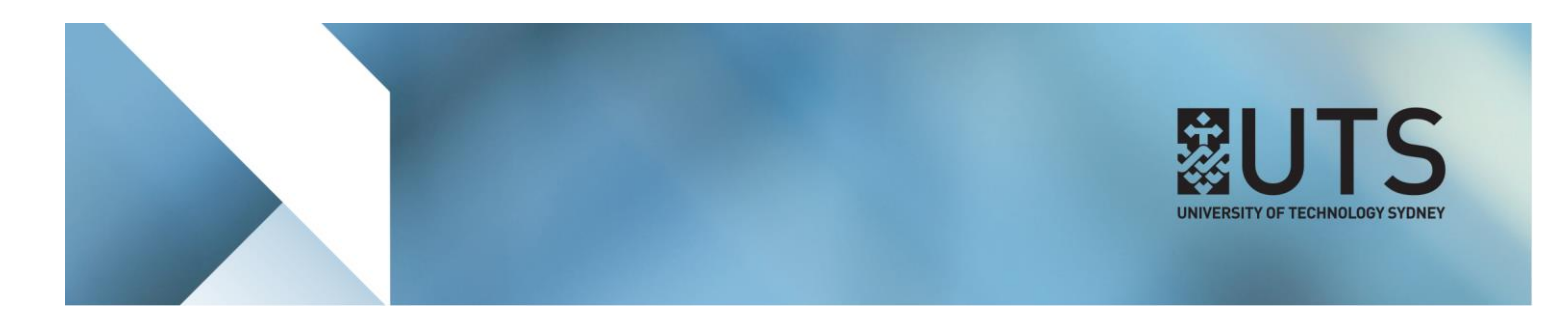

**Step 8 of 9:** In this example, a student has only received a score of *6 out of 10* for their Avoiding Plagiarism quiz attempt according to UTSOnline. Because this equates to a percentage of *60%*, the student will not meet the condition specified in the Adaptive Release tool and will therefore not see the content item with Adaptive Release configured.

| tre : Full Grade Centre                         | current UTSOnline Subject                                       | 12345-2017 | -SPRING-CITY 🛇 Assignments                                                                  |
|-------------------------------------------------|-----------------------------------------------------------------|------------|---------------------------------------------------------------------------------------------|
| r mode is on, the Grade Centre data appears     | · · · ·                                                         |            |                                                                                             |
| reyboard. To enter a grade, access a cell's com |                                                                 |            |                                                                                             |
| e directly in a cell on the Grade Centre page.  | ¥° ₩                                                            | ٨cc        | ianments                                                                                    |
| w keys or the tab key to navigate through the   |                                                                 | A33        | igninents                                                                                   |
| Create Calculated Column 🗸 Manac                | ay UTSOnline subject<br>pring 2017 (12345-<br>2017-SPRING-CITY) |            | List of Turnitin assignments                                                                |
| Email 🛛                                         | ubject Outline                                                  |            | Below is a list of Turnitin assignments. If you cannot see a Tur<br>quiz before proceeding. |
| FIRST NAME AVOIDING PL MY                       | luizzes                                                         |            |                                                                                             |
| Student 6.00                                    | Assignments                                                     | -          |                                                                                             |
| April                                           | cussions                                                        |            |                                                                                             |
| Email S S                                       | vols                                                            |            |                                                                                             |
| Č.                                              | elp                                                             |            |                                                                                             |
| ¢                                               | Home Page                                                       |            |                                                                                             |
| Ś                                               | ontent                                                          |            |                                                                                             |

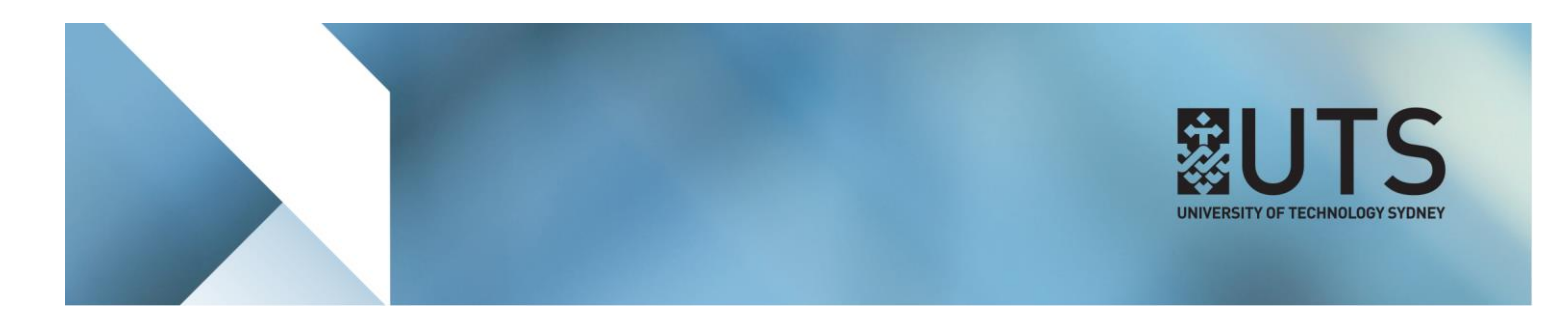

**Step 9 of 9:** In this example, the student has received a score of *9 out of 10*, or *90%*. This student meets the condition specified in the Adaptive Release tool and will be able to view the content item.

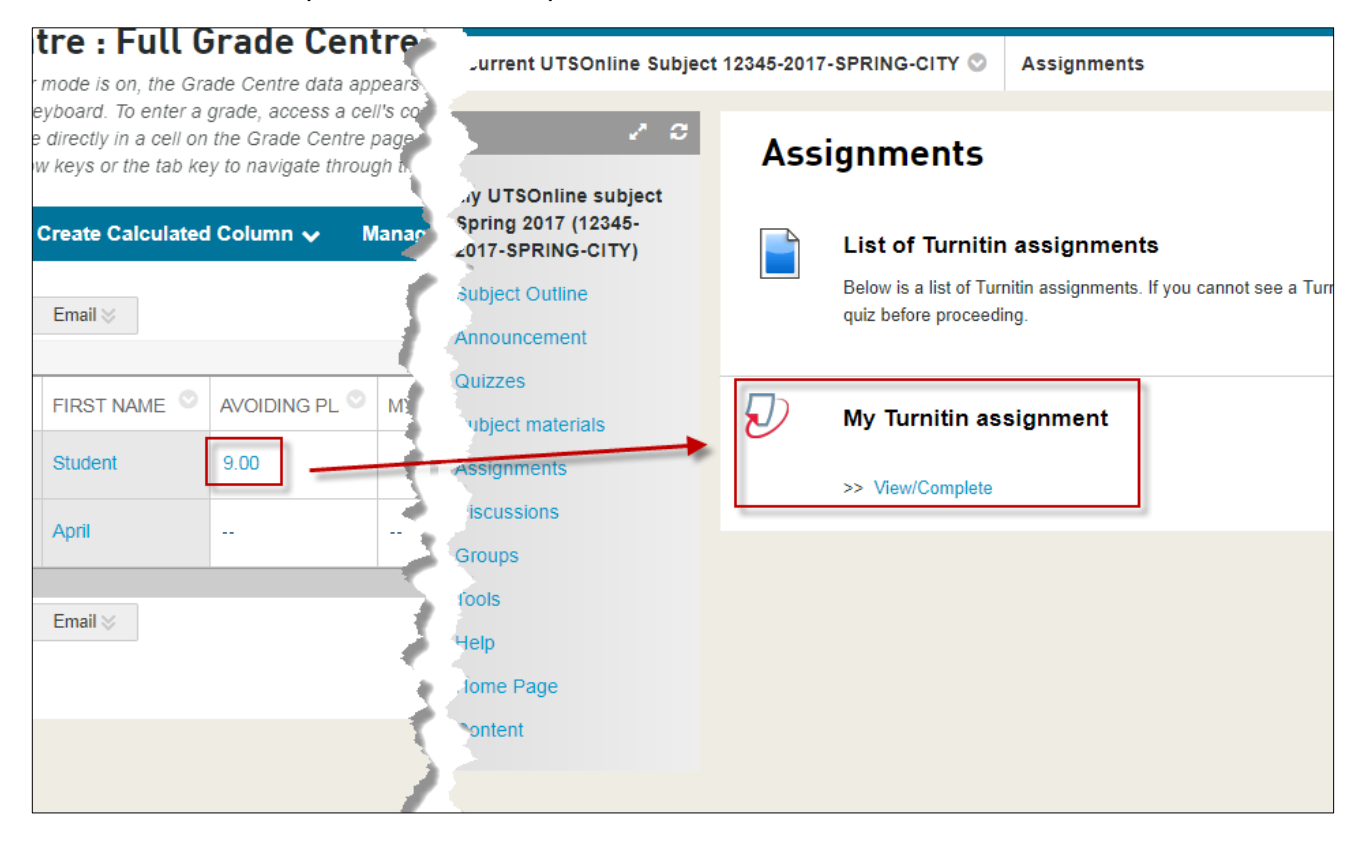

## [END OF DOCUMENT]